# **Quick Installation Guide**

English | 繁中 | 简中 | 日本語 | Français | Español | Deutsch | Português | Italiano | Тürkçe | Polski | Русский | Česky | Svenska | سربیه |

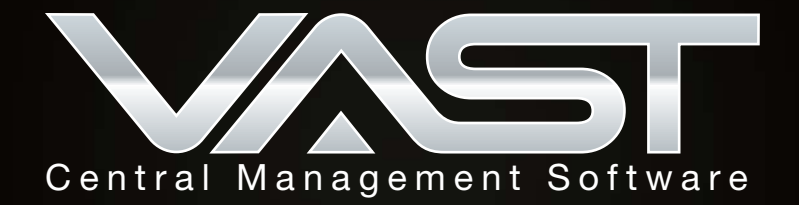

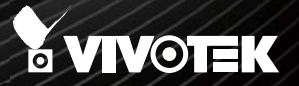

## Package Contents

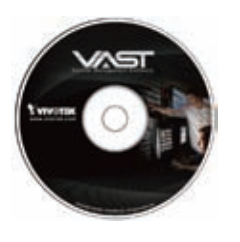

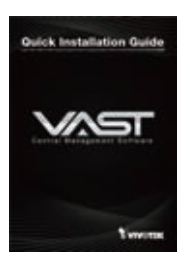

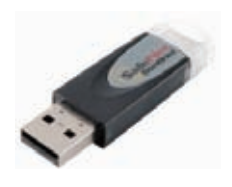

Software CD

#### Quick Installation Guide

Key Dongle

## Table of Contents

| Getting Started                | 2  |
|--------------------------------|----|
| Minimum System Requirements    | 2  |
| VAST Installation              | 3  |
| Installing the VAST Software   | 3  |
| VAST LiveClient Configuration  | 5  |
| Activating VAST LiveClient     | 5  |
| VAST LiveClient User Interface | 5  |
| How to Add Devices             | 6  |
| How to Add Sub-stations        | 7  |
| How to Add User Accounts       | 9  |
| VAST Playback Configuration    | 10 |
| Activating VAST Playback       | 10 |
| VAST Playback User Interface   | 10 |
| How to View Recorded Video     | 11 |

This quick installation guide briefly explains the installation procedure as well as some basic configurations of VIVOTEK VAST central management software. For further setup and detailed feature descriptions, please refer to the user's manual on the software CD.

## Getting Started

#### **Minimum System Requirements**

Before installing the VAST software, make sure your system meets the following recommended minimum hardware requirements.

| Server                 |                                                                          |                                                             |  |  |
|------------------------|--------------------------------------------------------------------------|-------------------------------------------------------------|--|--|
| Operating System       | Windows Server 2000, 2003, 2008 /<br>and 64 bit), Windows Vista Business | Windows XP Professional (32<br>s (32 and 64 bit), Windows 7 |  |  |
| Channels               | Below 32 channels                                                        | Above 32 channels                                           |  |  |
| CPU                    | Intel Core 2 Duo E6400<br>2.13GHz or above                               | Core 2 Quad Q6600<br>2.4GHz or above                        |  |  |
| RAM                    | 2 GB or above                                                            | 3GB or above                                                |  |  |
| Network Interface Card | Ethernet, 1 Gbit recommended                                             |                                                             |  |  |
| Graphics Adapter       | AGP or PCI-Express, minimum 1024                                         | 4×768, 16 bit colors                                        |  |  |
| Hard Disk Type         | ATA-100, SATA, SCSI, SAS (7200 r                                         | om or faster) in NTFS format                                |  |  |
| Hard Disk Space        | 750 GB free                                                              |                                                             |  |  |

#### Server, LiveClient, and Playback

| Operating System          | Windows Server 2000, 2003, 2008 / Windows XP Professional (32 and 64 bit), Windows Vista Business (32 and 64 bit), Windows 7 |                                      |                                      |                   |  |
|---------------------------|----------------------------------------------------------------------------------------------------|--------------------------------------|--------------------------------------|-------------------|--|
| Channels                  | Below 16 channels                                                                                                    | 16 ~ 32 channels                     | 32 ~ 40 channels                     | Above 40 channels |  |
| CPU                       | Core 2 Duo E6400<br>2.13GHz or above                                                                                         | Core 2 Duo E8600<br>3.33GHz or above | Core 2 Quad Q6600<br>2.4GHz or above | Core i7           |  |
| RAM                       | 2 GB or above                                                                                                    |                                      | 3GB or above                         | 4GB or above      |  |
| Network Interface<br>Card | Ethernet, 1Gbit recommended                                                                                                  |                                      |                                      |                   |  |
| Graphics Adapter          | AGP or PCI-Express, minimum 1024×768, 16 bit colors<br>Minimum 128MB Video RAM, 512MB recommended                            |                                      |                                      |                   |  |
| Hard Disk Type            | ATA-100, SATA, SC                                                                                                    | CSI, SAS (7200 rpm                   | n or faster) in NTFS t               | format            |  |
| Hard Disk Space           | 750 GB free                                                                                                    |                                      |                                      |                   |  |

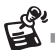

The required hard disk space will depend on the number of network cameras and recording group settings. Please add more hard disks if you want to extend the system.

## VAST Installation Installing the VAST Software

1. Run VAST\_Setup.exe on your computer, and specify a location to install the program.

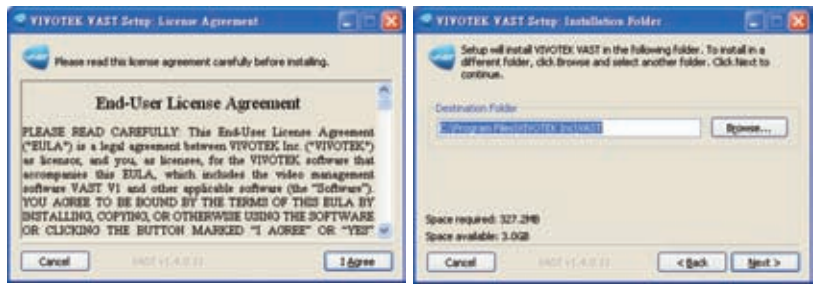

2. Select the items you want to install, then click Next to continue.

| Check the components y<br>you don't want to install. | onalianse Options<br>ou want to install and uncheck<br>Click Next to continue. | the components |                                                                     |
|------------------------------------------------------|--------------------------------------------------------------------------------|----------------|---------------------------------------------------------------------|
| Select components to install                         | WAST LiveClerk                                                                 |                | <ul> <li>Server application</li> <li>Client applications</li> </ul> |
| Space required: 327.3MB                              | c (ad                                                                          | Not >          |                                                                     |

3. Assign a username and password for the VAST Server.

| VIVOTEK VAST Setup : Set | ver Configuration |        |
|--------------------------|-------------------|--------|
| WST Server Usemane:      | StAdmin           |        |
| VAST Server Password:    |                   |        |
| Confirm Password:        |                   |        |
|                          |                   |        |
|                          |                   |        |
|                          |                   |        |
|                          |                   |        |
| Cancel                   | < gack            | Next > |

4. Install a database on your server. There are two options--PostgreSQL (8.2 version or above) or SQL server (2005 express version or above). In order to avoid conflicts among different databases, we suggest you remove the original database from your host. Then follow the instruction below to install PostgreSQL or SQL server. a. Select **PostgreSQL** or **SQL Server** from the drop-down list and assign a password. VAST server will by default store the recorded media file under c:\Recording. Click **Browse** ... to change the path if you plan to store the data under another path. Then click **Next** to continue.

| Station Name:           | WTK_Ration1  |   |
|-------------------------|--------------|---|
| Detabase Type:          | Pettare50.   |   |
| Defubase Name:          | WIST         |   |
| Database Username:      | STAdom       |   |
| Database Password:      | 4444         |   |
| Confirm Password:       | ****         |   |
| Station Listen Port:    | 3454         |   |
| KTSP Port:              | 554          |   |
| Default Recording Paths | C//fecording | 3 |

#### PostgreSQL

b. If you do not have PostgreSQL, select the first option to begin the installation. If you already have PostgreSQL installed on your host, select the second option to enter the related information.

| I already have a PostgreSQL mitalled. |      |
|---------------------------------------|------|
|                                       |      |
|                                       |      |
|                                       |      |
|                                       | 10.1 |

| Station Name:           | WTK_Station1 |
|-------------------------|--------------|
| Database Type:          | ICA Server   |
| Database Name:          | VAST         |
| Database Usemane:       | STAdmin      |
| Database Password:      | ****         |
| Confirm Password:       | ****         |
| Station Listen Port:    | 3454         |
| ATSP Parts              | 554          |
| Default Recording Paths | C/Pecording  |

#### SQL Server

b. If you do not have SQL server, select the first option to begin the installation. If you already have SQL server installed on your host, select Windows authentification or SQL Server authentification.

| VIVOTEK VAST Sensy SQL Server (          | Configuration 📰 🗆 🔀        |
|------------------------------------------|----------------------------|
| I do not have SQL Server, please instal. |                            |
| OI already have a SQL Server notabled.   |                            |
| in Windows Automation                    | - 10 Jerrel Authentication |
|                                          | (114)                      |
|                                          |                            |
|                                          |                            |
|                                          |                            |
| Cancel                                   | <pre>cputs</pre>           |

c. Wait for the installation process to complete, then click Close to exit the installation program.

| VIVOTEK VAST Setup Including                            | VIVOTEK VAST Setter Landling                         |
|---------------------------------------------------------|------------------------------------------------------|
| Citrat: CiProgram PilelytVOTEX IndyAST(PETALL_PEDQL.bal | b Detailing SQS, Server this may take a few menutes. |
| Show getails                                            | Stow getain                                          |
| Portpr5QL 8.2                                           |                                                      |
| 17                                                      |                                                      |
| (IIIIIIIIIIIIIIIIIIIIIIIIIIIIIIIIIIIII                  |                                                      |
| Cented   1965(1).48.03   48.04   One                    | Cenel Hoteleast ( care ( gas                         |

EN - 4

## VAST LiveClient Configuration Activating VAST LiveClient

- 1. After installation, run the VAST LiveClient program.
- Enter the IP Address, User Name, Password and Communication Port of the VAST Server.
- 3. Click Login, the monitoring window will be displayed.

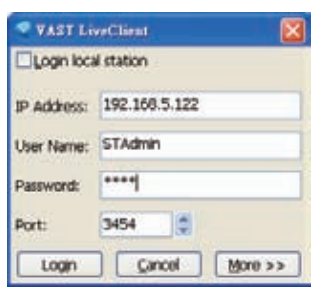

#### VAST LiveClient User Interface

| + B tentete | Sec.     |           | Novements,    | NAME AND       | Xverents.  | Treeses   | Xveran    |
|-------------|----------|-----------|---------------|----------------|------------|-----------|-----------|
|             | A VIV    |           | Terreter      | Serverse       | 3          | Summer of | Xeren     |
|             | Astronom | 3.mem     | Liverna       | Inner          | Arrent     | 3         | 3 mm      |
| -           | Assessed | 3,000-000 | Second Second | 3 million 1100 | 3. version | 2 more    | Sec.      |
|             | Assessed | 2 www.mi  | Assessed      | 2. versional   | Sec.       | Sweene    | 2 weights |

- A. Menu bar B. Quick access bar C. Hierarchical management tree
- D. Camera control panel (PTZ control panel / Two way audio / Instant Playback control panel)
- E. Status panel F. Live video monitoring window G. Event window

## How to Add Devices

Select a station from the hierarchical management tree; click **Configuration > Camera Management** on the menu bar (or **right-click** the target station, then select **Camera Management**). The Camera Management window will pop up.

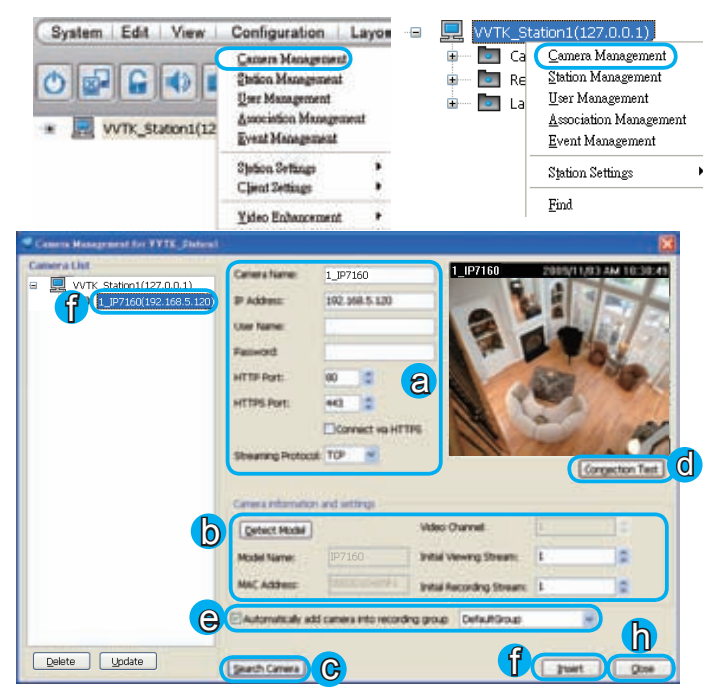

- a. Enter the Camera Name, IP address (User Name and Password if necessary).
- b. Click **Detect Model** to detect the device, then its model name and MAC address will show up in the blanks if the connection is successful. Specify the channel index for multi-channel video server; specify the recommended monitoring and recording stream for the device.
- c. You can also click Search Camera to search for all VIVOTEK network cameras/video servers on the LAN.
- d. Click Connection Test to preview the live video.
- e. The device will automatically be assigned to the default recording group. Uncheck the item if you want to cancel this setting.
- f. Click **Insert** to add the device to the station, and it will show up under the hierarchical management tree.
- g. To add more devices to the system, repeat the above steps.

- h. Click **Exit** to close the camera management window and return to the monitoring window.
- i. Back to the main window, you will find the newly-inserted devices displayed under the station and the live video in the video cell.

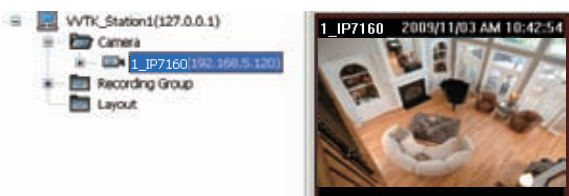

#### How to Add Sub-stations

The VAST server allows you to construct a hierarchical management system by adding more sub-stations to the root station.

#### **Relay Settings**

Before adding a sub-station, please follow the instruction below to enable the **Relay Settings** on the sub-station first.

Login to the sub-station; select the station from the hierarchical management tree; click Configuration > Station Settings > Relay Settings on the menu bar (or right-click the station on the hierarchical management tree and select Station Settings > Relay Settings).

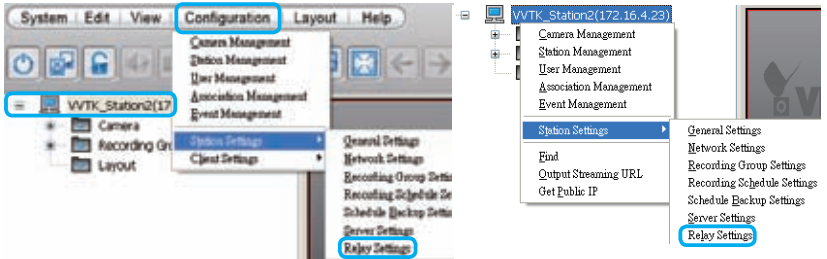

The Relay Settings window will pop up. Check **Allow Relay Connection** and enter a Password. Then click **OK** to enable the settings.

| 🔮 Relay Sellings     | × |
|----------------------|---|
| Relay Authentication |   |
| Password:            |   |
| Confirm Password:    |   |
| gK gano              | 8 |

#### **Insert Sub-stations**

Select the station from the hierarchical management tree; click **Configuration > Station Management** on the menu bar (or **right-click** the target station, then select **Station Management**). The station management window will pop up.

| System Edit View                                       | Configuration L<br>Coners Management<br>Eldon Management<br>Association Management<br>Event Management<br>Station Settings<br>Client Settings | ayon -=<br>t                             | UVTK                   | Station1(1<br>a Camer<br>E Station<br>d User M<br><u>A</u> ssoci<br><u>E</u> vent<br>Station<br><u>F</u> ind | 27.0.0.1)<br>a Management<br>Management<br>danagement<br>ation Management<br>Management<br>a Settings | t<br> |
|--------------------------------------------------------|----------------------------------------------------------------------------------------------------|------------------------------------------|------------------------|----------------------------------------------------------------------------------------------------|----------------------------------------------------------------------------------------------------|-------|
| Station Management for VVTK_Statio                     | Tideo Enhancement                                                                                                    | <u>.</u>                                 |                        |                                                                                                    | 6                                                                                                    | 3     |
| Station Tree for VVTK_Station1  VVTK_Station1(172.16.7 | 821<br>16 4 22)                                                                                                    | IP Address /<br>Password:<br>Communicati | Host Name:<br>on Port: | 172.16.4.<br>3454                                                                                            | 8                                                                                                    | a     |
|                                                        | G                                                                                                    | List Sub-Sta                             | tion Herarchy          | insert                                                                                                    | Search Station                                                                                        | b     |
|                                                        |                                                                                                    |                                          | WTK_Station21          | (172.16.4.2                                                                                                  | 23                                                                                                    |       |
| Delete                                                 |                                                                                                    |                                          |                        | Update                                                                                                    | Qose                                                                                                  | f     |

- a. Enter the IP Address and Password (defined in Relay Settings).
- b. You can also click Search Station to detect all VAST and ST7501 servers on the LAN.
- c. Click List Sub-station Hierarchial button to know if there is any sub-station under it.
- d. Click Insert to add the sub-station to the target station. The sub-station will be displayed under the hierarchical management tree.
- e. To insert additional sub-stations to the target station, repeat the above steps.
- f. When completed, click **Close** to exit the Station Management window and return to the main window.
- g. Back to the main window, you will find the newly-inserted stations displayed under the hierarchical management tree.

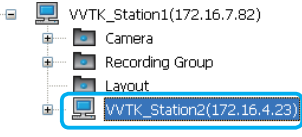

EN - 8

### How to Add User Accounts

The VAST server allows users to add user accounts to a station with five levels of user roles.

Select the station from the hierarchical management tree; click **Configuration > User Management** on the menu bar (or **right-click** the station, then select **User Management**). The User Management window will pop up.

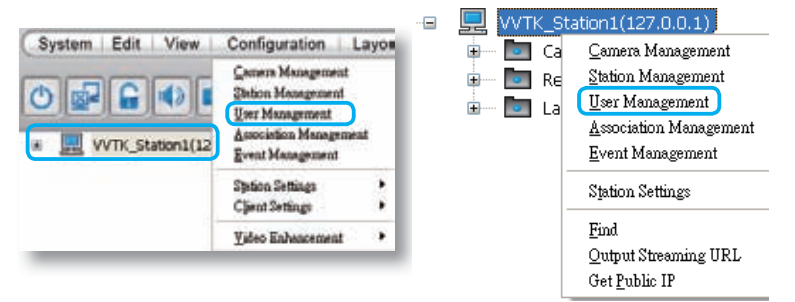

- a. Enter the User Name, Password and specify the User Role.
- b. Uncheck the privileges if you want to limit the access right.
- c. Click Add to add the user account to the server and it will be displayed under the User List.

| er List                                                         | Account Management                                                                                                    |
|-----------------------------------------------------------------|----------------------------------------------------------------------------------------------------|
| WTK_Station1<br>= Administrator<br>STAdmin<br>- Power User<br>C | User Name: User 1 Confirm Password: Confirm Password: Confirm Pass |
|                                                                 | Permittion         Accessible Cameria         Accessible Substation           Punctions         Desire         Desire           Punctions         Desire         Desire           Punctions         Desire         Desire           Punctions         Desire         Accessible Substation           Punctions         Desire         Accessible Substation           Punctions         Comman Management         Accessible Substation           Punctors         Punctors         Accessible Substation           Punctors         Management         Accessible Substation           Punctors         Punctors         Management         Accessible Substation           Punctors         Punctors         Modify         Modify           Punctors         Station Network Settings         Modify         Config           Punctors         Accessificorsing Group/Necording         Config         Modify Recording Group/Necording         Accessifie           Punctors         Scheduled Backup Settings         Config         Accessifier         Modify           Punctors         Scheduled Backup Settings         Accessifier         Modify         Modify                                                                                                    |
| Acti Delete                                                     | Bestore                                                                                                    |

# VAST Playback Configuration

### Activating VAST Playback

- 1. After installation, run the VAST Playback program.
- 2. Enter the IP Address, User Name, Password and Communication Port of the VAST Server.
- 3. Click Login, the playback window will be displayed.

| ▼AST Playback |                                      |
|---------------|--------------------------------------|
| Login local : | station                              |
| IP Address:   | 192.168.5.122                        |
| User Name:    | STAdmin                              |
| Password:     | ****                                 |
| Port:         | 3454                                 |
| (             | Login <u>C</u> ancel <u>M</u> ore >> |

### **VAST Playback User Interface**

|  | S. VIVITER  | % VIVATER   | TANALTER. | Syrvere   |
|--|-------------|-------------|-----------|-----------|
|  | * www.mite  | TOTOTER     | TVIVOTIN  | * viveren |
|  | * WINDTER   | To VIVIUTAR | TVIVITER  | *www.mit  |
|  | Townson and | S.vivetik.  | SALANTAR  | 2.vivana  |

 A. Menu bar
 B. Quick access bar
 C. Query panel (Browsing/ Time search/ Event search/ Log viewer)

 D. Status panel
 E. Recorded video playback window
 F. Playback control panel

 G. Video clips list
 Status panel
 Status panel

### How to View Recorded Video

1. On the **Browsing** page, **right-click** a station, device, or date item and click **Refresh** to display the recorded video clips.

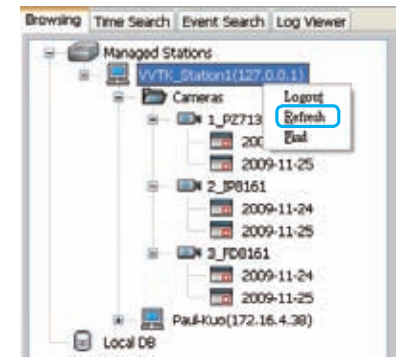

 Click a date item on the hierarchical management tree. The corresponding recorded video clips will be listed on the video clip list. Double-click a video clip or drag-anddrop it to one of the video cells.

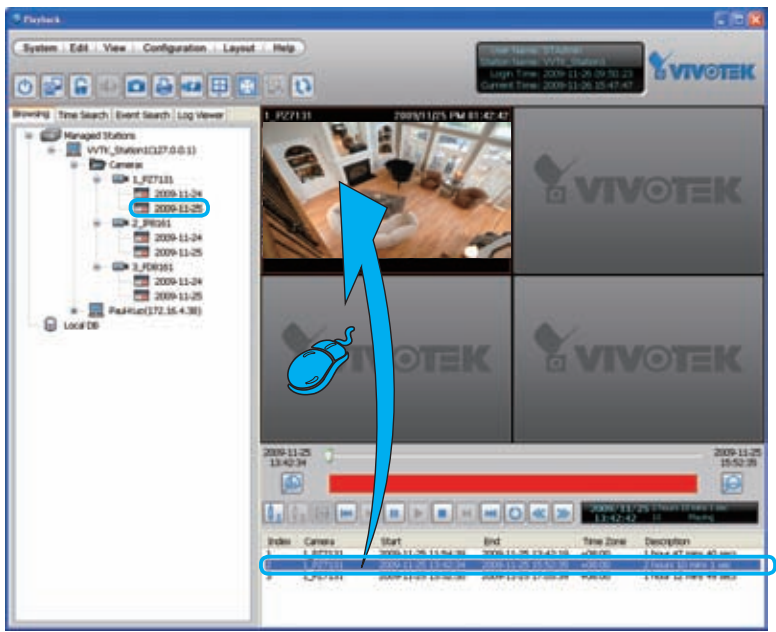

EN - 11

 If you want to review all clips recorded on the same date, select a date then drag-anddrop it to one of the video cells.

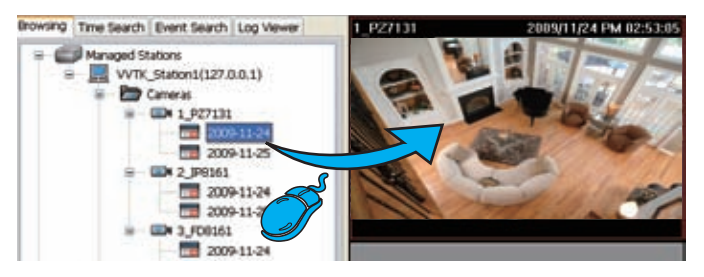

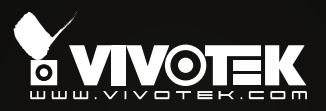

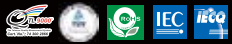

P/N: 625010700G Ver.1.0 Copyright @2010 VIVOTEK INC. All rights reserved. 6F, No.192, Lien-Cheng Rd., Chung-Ho, Taipei County, Taiwan | T: +886 2 82455282 | F: +886 2 82455532 | E: sales@vivotek.com